# **Rapports de Transactions**

Un guide étape par étape pour les Rapports de Transactions de Fair Trade USA™

**1** Connectez-vous au Portail Partenaires

2

3

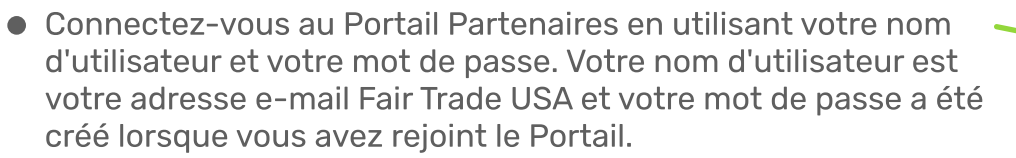

 Si vous avez oublié votre mot de passe, sélectionnez « Besoin d'aide pour vousconnecter ? » pour recevoir des instructions pour réinitialiser votre mot de passe.

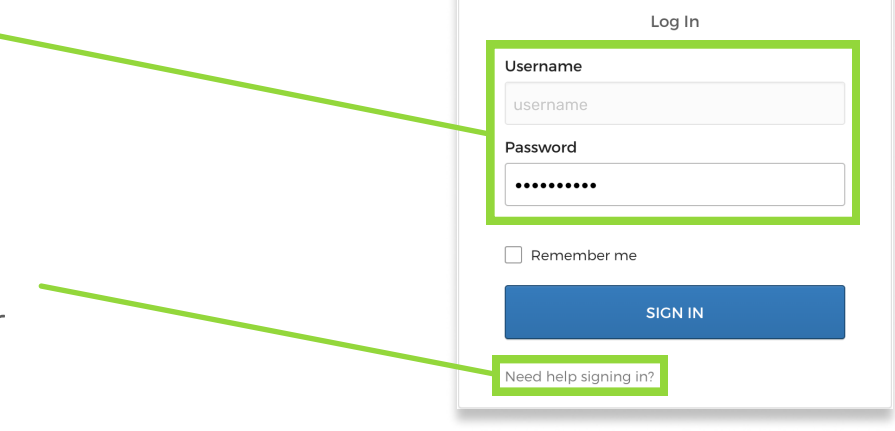

## Continuez vers la page Rapports de Transactions

| • | Une fois dans le Portail Partenaires, accédez à la<br>vignette « Rapports de Transactions NOUVEAU »<br>pour afficher la page des rapports des<br>transactions. | Part<br>Make<br>and s<br>abou |
|---|----------------------------------------------------------------------------------------------------|-------------------------------|
|   |                                                                                                    | Dest                          |

| Partner Directory                                                                                     | NEW                    |       |  |
|----------------------------------------------------------------------------------------------------|------------------------|-------|--|
| Make new connections with fair tra<br>and suppliers. Browse profiles and I<br>about their businesses. | de buyers<br>earn more |       |  |
|                                                                                                    |                        |       |  |
|                                                                                                    |                        |       |  |
| Compliance                                                                                            |                        |       |  |
| Compliance<br>Product Registration                                                                    | Transaction Reporting  | (NEW) |  |

#### Commencez un rapport ou sélectionnez « Je n'ai rien à déclarer »

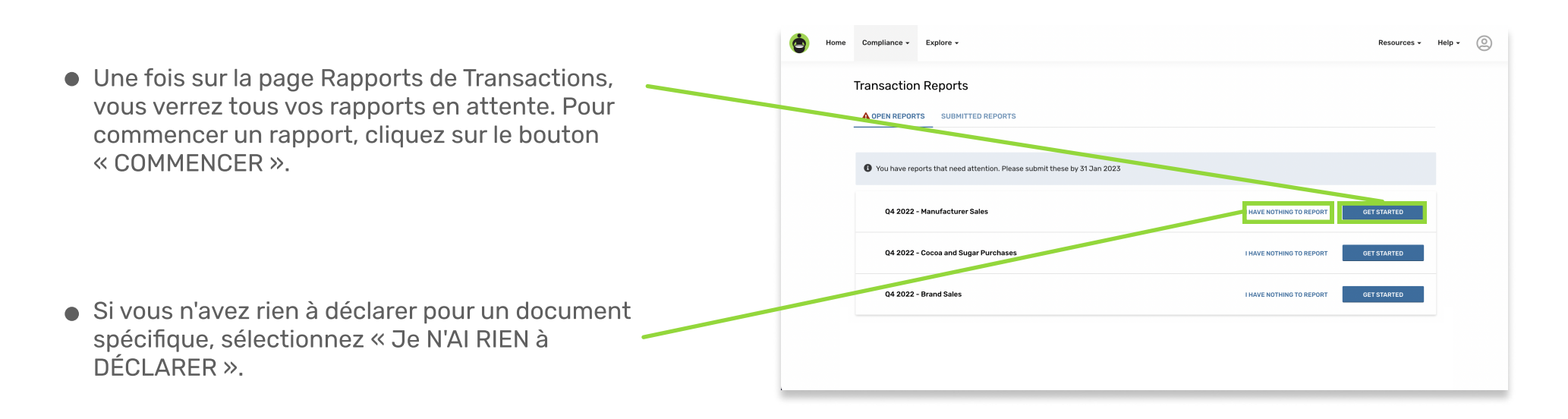

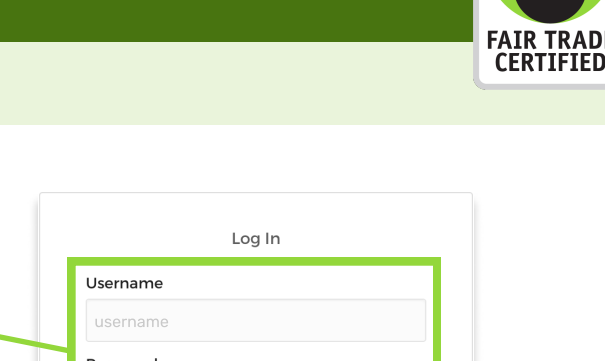

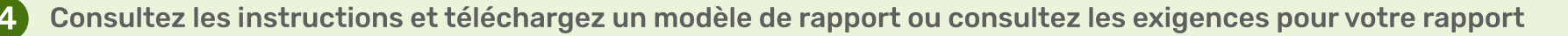

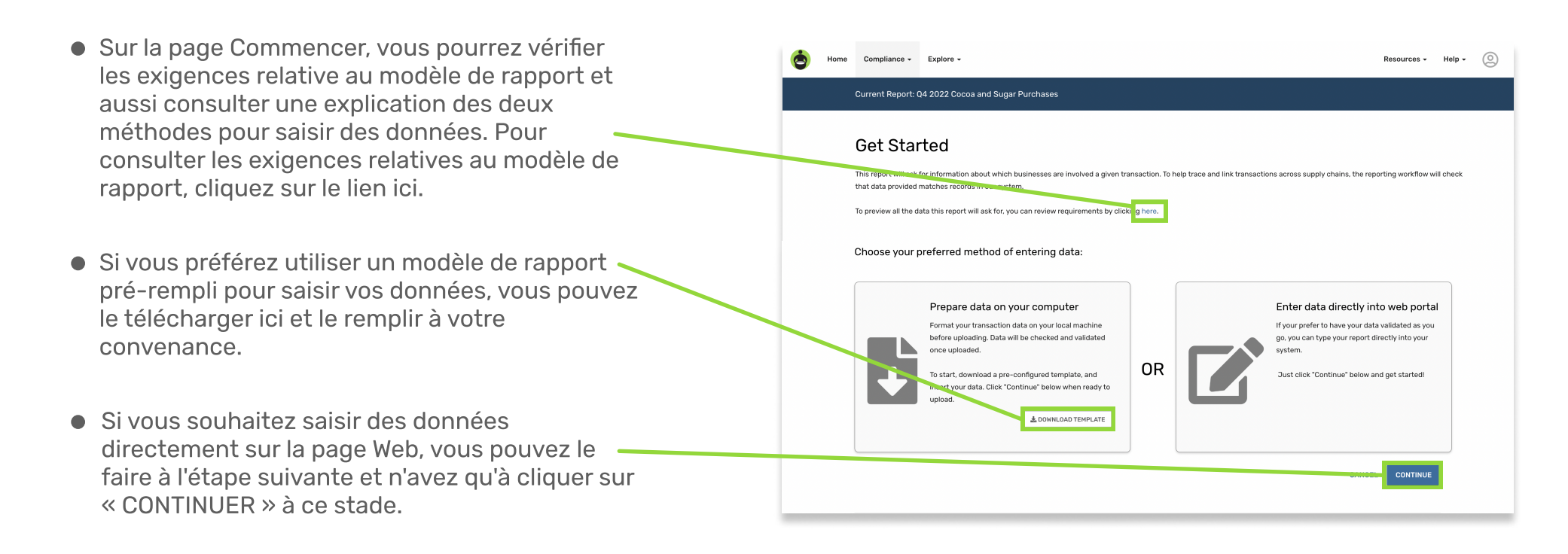

## 5 Téléchargez votre rapport ou ajoutez des transactions manuellement

- À ce stade, vous pouvez soit télécharger un document soit saisir manuellement vos transactions. Si vous choisissez de télécharger un fichier\*, sélectionnez le bouton « Télécharger des données à partir du fichier ».
- Si vous préférez saisir vos données manuellement, vous pouvez les taper directement dans la feuille de calcul suivant les en-têtes de colonnes. Pour continuer, passez à l'Étape 7 de ce document.

\*Les types de fichiers acceptés sont .csv, .tsv, .xls, .xlsx, .xml, et .txt.

6

| or just manually enter your data here: | br just manually enter your data here: |               |                        | ets accepted. | You can upload any .csvtsvxis, .xisx, .xmltxt file with any set of columns as long as it has 1 record per row.<br>The next step will allow you to match your spreadsheet columns to the right data points. You'll be able to<br>clean up or remove any corrupted data before finalizing your report. |               |                    |                        |           |  |
|----------------------------------------|----------------------------------------|---------------|------------------------|---------------|----------------------------------------------------------------------------------------------------|---------------|--------------------|------------------------|-----------|--|
|                                        |                                        | or just manua | ally enter your data h | Nere:         | * O Certifie                                                                                                    | d Product * 0 | Total Quantity * 🛛 | Quantity Measurement * | ) Comment |  |
|                                        |                                        |               |                        |               |                                                                                                    |               |                    |                        |           |  |
|                                        |                                        |               |                        |               |                                                                                                    |               |                    |                        |           |  |
|                                        |                                        |               |                        |               |                                                                                                    |               |                    |                        |           |  |
|                                        |                                        |               |                        |               |                                                                                                    |               |                    |                        |           |  |
|                                        |                                        |               |                        |               |                                                                                                    |               |                    |                        |           |  |
|                                        |                                        |               |                        |               |                                                                                                    |               |                    |                        |           |  |
|                                        |                                        |               |                        |               |                                                                                                    |               |                    |                        |           |  |
|                                        |                                        |               |                        |               |                                                                                                    |               |                    |                        |           |  |
|                                        |                                        |               |                        |               |                                                                                                    |               |                    |                        |           |  |

×

Confirmez vos en-têtes de colonnes et champs pour vos données de transaction

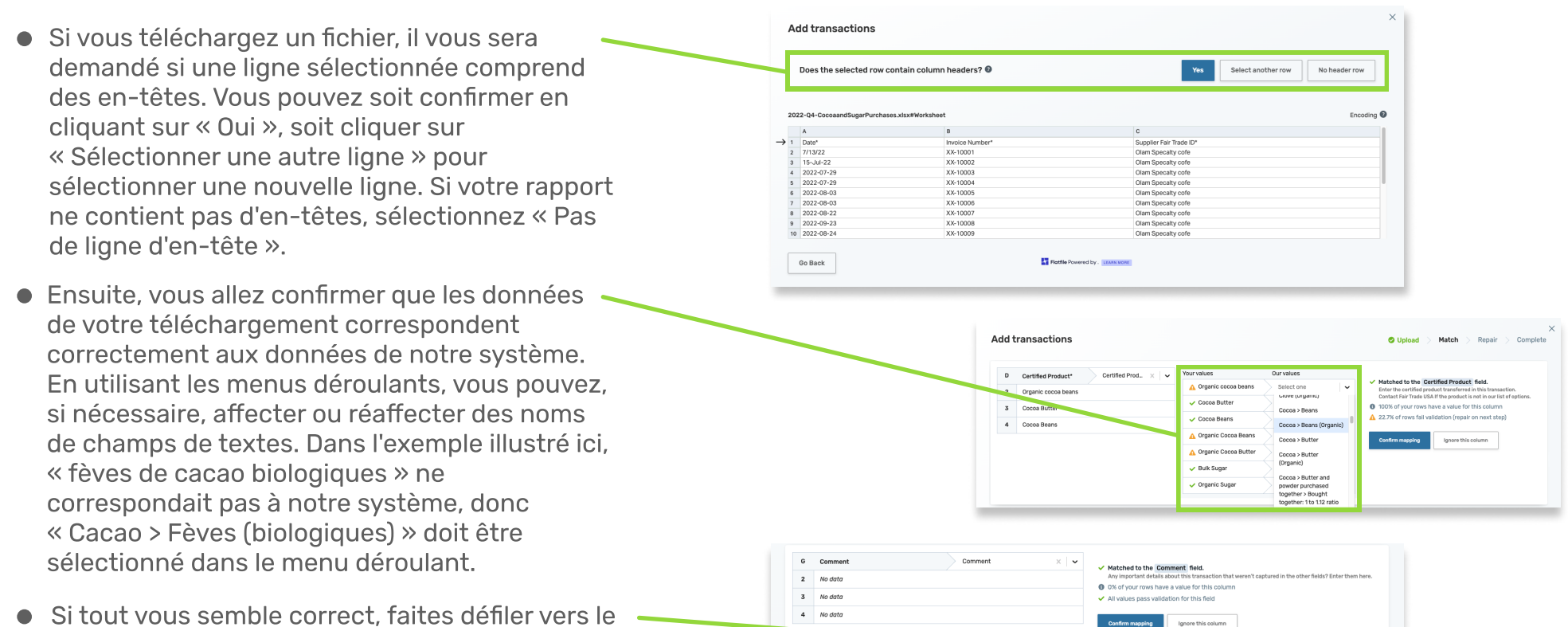

bas et sélectionnez « Vérifier » pour continuer.

|      | 10 010 | Confirm mapping                 | Ignore this column |  |
|------|--------|---------------------------------|--------------------|--|
| Go B | ack    | Flatfile Powered by. LEARN MORE | Review             |  |
|      |        |                                 |                    |  |

# Vérifiez vos données et, si nécessaire, corrigez les erreurs avant de continuer

- À ce stade, nous vous suggérons de vérifier toutes vos données pour vous assurer qu'il n'y a pas d'erreurs avant de sauvegarder votre rapport. Pour afficher uniquement les lignes qui ont des erreurs, vous pouvez cliquer sur le bouton « Afficher uniquement les lignes avec des problèmes ». Après avoir modifié les données, vous pouvez surligner ces modifications en cliquant sur le bouton « Afficher les modifications ».
- Si vous avez des erreurs, vous pouvez les corriger directement sur la page en cliquant sur les champs rouges et en saisissant ensuite les données correctes.
- onnees correctes.
  Une fois vous être assuré que toutes vos données sont correctes, vous pouvez sauvegarder votre rapport de transactions en cliquant sur « Continuer ».

|    | Only show rows with pro | blems 🔵 Show modificat | ions                               |                          |                    |                          |         |
|----|-------------------------|------------------------|------------------------------------|--------------------------|--------------------|--------------------------|---------|
|    | Invoice Date * 🖲        | Invoice Number *       | Supplier *                         | Certified Product *      | Total Quantity * 🖲 | Quantity Measurement * 💿 | Comment |
| 2  | 2022-07-13              | XX-10001               | Olam Specialty Coffee / 26541 / 26 | Cocoa > Beans (Organic)  | 54749              | Pounds V                 |         |
| 3  | 2022-07-15              | XX-10002               | Olam Specialty Coffee / 26541 / 26 | Cocoa > Butter           | 44092              | Pounds V                 |         |
| 4  | 2022-07-29              | XX-10003               | Olam Specialty Coffee / 26541 / 26 | Cocoa > Beans            | 331298             | Kilograms V              |         |
| 5  | 2022-07-29              | XX-10004               | Olam Specialty Coffee / 26541 / 26 | Cocoa > Beans            | 54956              | Kilograms V              |         |
| 6  | 2022-08-03              | XX-10005               | Olam Specialty Coffee / 26541 / 26 | Cocoa > Beans            | 74754              | Pounds V                 |         |
| 7  | 2022-08-03              | XX-10006               | Olam Specialty Coffee / 26541 / 26 | Cocoa > Beans            | 55022              | Pounds V                 |         |
| 8  | 2022-08-22              | XX-10007               | Olam Specialty Coffee / 26541 / 26 | Cocoa > Beans            | 109805             | Pounds V                 |         |
| 9  | 2022-09-23              | XX-10008               | Olam Specialty Coffee / 26541 / 26 | Cocoa > Beans            | 218778             | Pounds V                 |         |
| 10 | 2022-08-24              | XX-10009               | Olam Specialty Coffee / 26541 / 26 | Cocoa > Beans (Organic)  | 54513              | Pounds V                 |         |
| 11 | 2022-08-24              | XX-10010               | Olam Specialty Coffee / 26541 / 26 | Cocoa > Beans            | 220771             | Pounds V                 |         |
| 12 | 2022-08-26              | XX-10011               | Olam Specialty Coffee / 26541 / 26 | Cocoa > Beans            | 219680             | Pounds V                 |         |
| 13 | 2022-08-31              | XX-10012               | Olam Colombia / 1026421 / 27003    | Cocoa > Beans            | 55765              | Pounds V                 |         |
| 14 | 2022-09-08              | XX-10013               | Olam Colombia / 1026421 / 27003    | Cocoa > Beans (Organic)  | 32524              | Pounds V                 |         |
| 15 | 2022-09-09              | XX-10014               | Olam Specialty Coffee / 26541 / 26 | Cocoa > Beans (Organic)  | 54985              | Pounds V                 |         |
| 16 | 2022-09-29              | XX-10015               | Olam Specialty Coffee / 26541 / 26 | Cocoa > Beans            | 85885              | Pounds V                 |         |
| 17 | 2022-09-28              | XX-10016               | Magrabi Agriculture / 3656         | Cocoa > Butter (Organic) | 14936              | Pounds V                 |         |
|    | kljhdsfgjikh            | X-10017                | Olam Specialty Coffee / 26541 / 26 | Cocoa > Beans            | 55245              | Pounds V                 |         |
| 19 | 2022-03-08              | xX-10018               | Olam Specialty Coffee / 26541 / 26 | Cocoa > Beans            | 54910              | Pounds V                 |         |
| 20 | 2022-09-19              | XX-10019               | Domino Foods Incorporated, Florid  | Cane Sugar               | 48130              | Pounds V                 |         |
| 21 | 2022-09-22              | XX-10020               | Domino Foods Incorporated, Florid  | Cane Sugar               | 48000              | Pounds V                 |         |

#### 8 Vérifiez et envoyez votre rapport de transactions

- Après avoir continué, vous serez redirigé vers l'écran Vérifier et Envoyer. Si votre rapport de transactions comporte des erreurs, le nombre d'erreurs s'affichera dans la section « Vérifier et modifier les données existantes » et vous pourrez corriger les données en cliquant sur le bouton « VÉRIFIER & MODIFIER ». Vous pouvez également ajuster les valeurs saisies ici.
- Si vous devez ajouter plus de transactions dans un rapport, vous pouvez le faire en téléchargeant le rapport avec toutes les données actuelles. Ajoutez ensuite les nouvelles données dans Excel. Pour ce faire, cliquez sur le bouton « TÉLÉCHARGER », puis ouvrez le fichier téléchargé.
- Après avoir saisi les données supplémentaires dans Excel, sauvegardez votre feuille de calcul et téléchargez-la à nouveau ici en cliquant sur le bouton « TÉLÉCHARGER ».
- Une fois que toutes vos données sont correctes et que votre rapport vous semble complet, vous pouvez envoyer votre rapport de transactions ! NOTE: Certains rapports de transactions nécessitent une étiquette de quantité facturée. Si vous en avez besoin, vous verrez un champ de saisie de texte sous le bouton « Vérifier & Modifier » et ne pourrez pas envoyer votre rapport sans fournir de valeur.

| е на | me Compliance -              | Explore •                                                                                                    | Resources + | Help + | 0 |
|------|------------------------------|----------------------------------------------------------------------------------------------------|-------------|--------|---|
|      | Current Report: 0            | 4 2022 Cocoa and Sugar Purchases                                                                                                    |             |        |   |
|      | Review                       | and submit                                                                                                    |             |        |   |
|      | You're almost fir            | nished!                                                                                                    |             |        |   |
|      | Your progress is sa          | ved, and all your data is valid! But you still need to submit this report— you can do so by clicking the "submit" button at the bottom of t | he page.    |        |   |
|      | If you're not ready t        | o submit this report, you can continue making changes now, or access it later through the "Open Reports" page.                              |             |        |   |
|      | Review & edit ex             | isting data                                                                                                    |             |        |   |
|      | For this report you          | have recorded 22 transaction(s), with 0 error(s). You can review your report before submission or adjust any entered values here.           |             |        |   |
|      | REVIEW & EDIT                |                                                                                                    |             |        |   |
|      | Need to add<br>To add more r | more transactions?<br>ws to this report, follow the process below                                                                           |             |        |   |
|      | 1. Download a<br>DOWNLOAD    | nd Excel file of your existing report. Once downloaded, add new rows of data to the file, and be sure to save your changes.                 |             |        |   |
|      | 2. Ready to up               | -<br>load your modified report? Click below to reupload your file. This will override your current report data.                             |             |        |   |
|      | OFLOAD                       |                                                                                                    |             |        |   |
|      |                              | GO TO OPEN RE                                                                                                    | SUBM        | пт     |   |
|      |                              |                                                                                                    |             |        |   |